## Trigonométrie

#### OS 3.2 et 3.9 --- édition du 19 novembre 2014

#### Traduire des angles

En mathématiques, il est suggéré de toujours travailler en radians.

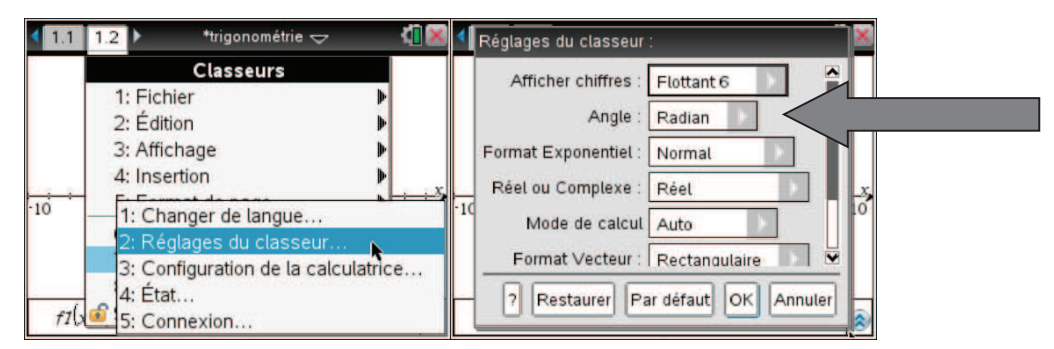

Pour connaître la mesure d'un angle en degré, il suffit d'utiliser le symbole ° disponible en appuyant sur  $\overline{m}$ . Lorsqu'on travaille en radians, la traduction des degrés aux radians est automatique. Par exemple, entrez 30° suivi de enter et obtenez  $\frac{\pi}{c}$ .

| ◀ 1. | 1. 🕨                         |    |   |    | *tri | gono | omét          | rie 🤜 | ~   |      | <[]> | < | ◀ 1.1 ▶                          | *trigonométrie 🗢 | ( <mark>1</mark> 🗙   |
|------|------------------------------|----|---|----|------|------|---------------|-------|-----|------|------|---|----------------------------------|------------------|----------------------|
| cos  | $\left(\frac{\pi}{6}\right)$ |    |   |    |      |      |               |       |     | 7    | 3    | 1 | $\cos\left(\frac{\pi}{6}\right)$ |                  | $\frac{\sqrt{3}}{2}$ |
| cos  | 30)                          | Ç. |   |    |      |      |               |       | - { | cos( | 30)  |   | cos(30)                          |                  | cos(30)              |
| π    | e                            | i  | E | 00 | θ    | -    | _             | •     | •   | Â    |      |   | cos(30°)                         |                  | $\sqrt{3}$           |
| r    | g                            |    | L | =  | ≠    | <    | ≤             | >     | 2   |      |      |   |                                  |                  | 2                    |
| 1    | +                            | -  | * | 30 | ×    | 1    | $\frac{1}{2}$ | ٨     | ±   | •    |      |   | 30°                              |                  | π                    |
|      |                              |    |   |    |      |      |               |       |     |      |      |   |                                  |                  | 6                    |
|      |                              | _  |   |    | _    |      |               |       |     |      | 2/99 | 2 |                                  |                  | 8/99                 |

Pour convertir un angle des radians aux degrés, utilisez le symbole > du menu obtenu en appuyant successivement sur erri et a. Un angle suivi de >DD permet d'obtenir des degrés avec des décimales et, s'il est suivi de >DMS, d'obtenir des mesures en degrés, minutes et secondes.

| <b>₹</b> 1. | 1      |   |   |    | *tri   | gono | omét | rie 🤜 | 7  |     | 1             | × | ◀ 1.1 ▶            | *trigonométrie 🗢 🛛 🚺 🞽                 |
|-------------|--------|---|---|----|--------|------|------|-------|----|-----|---------------|---|--------------------|----------------------------------------|
| cos         | 6      |   |   |    |        |      |      |       |    | ŝ   | 2             |   |                    | 6                                      |
| cos         | 30)    |   |   |    |        |      |      |       |    | cos | s(30)         | I | $\frac{\pi}{6}$ DD | 30°                                    |
| π           | e<br>9 | i | E | •• | θ<br>≠ | → <  | - ~  | >     | *> | î   | B-            | l | 1▶DD               | $\left(\frac{180}{\pi}\right)^{\circ}$ |
| -           | +      | - | * |    | ×      | 1    | ÷    | ^     | ±  | •   | <u>π</u><br>6 | I | (1.))DD            | 57.2958°                               |
| π/6         |        |   |   |    |        |      |      |       | _  |     |               | ~ | (1.)▶DMS           | 57°17'44.8062"                         |
|             |        |   |   |    |        |      |      |       |    |     | 4/5           | 9 |                    | 8/99                                   |

# Résoudre des équations trigonométriques

On résout des équations trigonométriques de la même façon que les autres types d'équations à une variable, en appuyant successivement sur menu 3 1 ou en entrant directement *solve*. Dans l'image qui suit, on résout l'équation  $\cos(t) = \frac{1}{2}$  sur l'intervalle  $[0;2\pi]$  et ensuite sur l'intervalle  $[-2\pi;2\pi]$ .

| $solve(cos(t)=0.5,t) 0\leq t\leq 2\cdot\pi$                                       | <i>t</i> =1.0472 or <i>t</i> =5.23599                                                                      |
|-----------------------------------------------------------------------------------|----------------------------------------------------------------------------------------------------|
| solve $\left(\cos(t) = \frac{1}{2}, t\right)   0 \le t \le 2 \cdot \pi$           | $t=\frac{\pi}{3}$ or $t=\frac{5\cdot\pi}{3}$                                                               |
| solve $\left(\cos(t) = \frac{1}{2}, t\right) = 2 \cdot \pi \le t \le 2 \cdot \pi$ | $t = \frac{-5 \cdot \pi}{3}$ or $t = \frac{-\pi}{3}$ or $t = \frac{\pi}{3}$ or $t = \frac{5 \cdot \pi}{3}$ |

Notez que nous avons d'abord résolu l'équation en utilisant l'écriture décimale 0.5 au lieu de ½. Étant donné que les angles solutions de l'équation seront des angles standards, ce sera visuellement plus clair si on résout l'équation avec l'écriture fractionnaire ½.

Contrairement à la plupart des équations que vous avez résolues jusqu'à maintenant, les équations trigonométriques peuvent posséder une infinité de solutions. Par exemple, l'ensemble de toutes les solutions réelles de l'équation  $\cos(t) = \frac{1}{2}$  s'écrit mathématiquement

$$\left\{\frac{\pi}{3}+k\cdot 2\pi;-\frac{\pi}{3}+k\cdot 2\pi\right|k\in\mathbb{Z}\right\}.$$

Dans les images qui suivent, vous voyez que pour désigner un entier (l'équivalent du k de l'ensemble ci-dessus) la calculatrice utilise **n16**. En général pour désigner un entier, la calculatrice utilise **n** suivi d'un entier positif en caractère gras. Pour déterminer des valeurs d'angles en particulier, vous devez substituer une valeur à **n16** en utilisant le tel que « | » suivi de @n16=valeur. Le symbole @ se trouve à la 4<sup>ème</sup> ligne du menu sous er (dans la même colonne que le symbole de conversion).

| coluctor(t) 1                                               | _(6· <b>n16</b> -1)·π( | 6· <b>n16</b> +1)·π |
|-------------------------------------------------------------|------------------------|---------------------|
| solve (cos(1)-2,1)                                          | 3                      | 3                   |
| $(6 \cdot n16 - 1) \cdot \pi$ (6 $\cdot n16 + 1) \cdot \pi$ |                        |                     |
| 3 3                                                         |                        |                     |

Dans les exemples ci-dessous, on a remplacé **n16** successivement par 0, 1 et -1.

| $t = \frac{(6 \cdot n16 - 1) \cdot \pi}{3} \text{ or } t = \frac{(6 \cdot n16 + 1) \cdot \pi}{3}   n16 = 0$  | $t=\frac{-\pi}{3}$ or $t=\frac{\pi}{3}$                             |
|----------------------------------------------------------------------------------------------------|---------------------------------------------------------------------|
| $t = \frac{(6 \cdot n16 - 1) \cdot \pi}{3} \text{ or } t = \frac{(6 \cdot n16 + 1) \cdot \pi}{3}   n16 = 1$  | $t=\frac{5\cdot\pi}{3}$ or $t=\frac{7\cdot\pi}{3}$                  |
| $t = \frac{(6 \cdot n16 - 1) \cdot \pi}{3} \text{ or } t = \frac{(6 \cdot n16 + 1) \cdot \pi}{3}   n16 = -1$ | $t = \frac{-7 \cdot \pi}{3} \text{ or } t = \frac{-5 \cdot \pi}{3}$ |

Attention! La calculatrice remplace la suite de caractères @n16 par *n16* sans laisser de trace du @. Il faut tout de même savoir qu'il y est.

# Produire un graphique

On produit le graphique d'une fonction trigonométrique de la même façon que pour toutes les autres fonctions à une variable que vous avez vues jusqu'à maintenant.

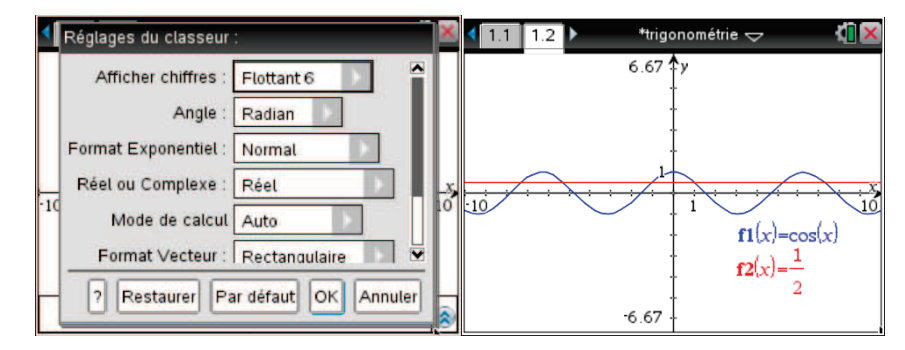

Si vous voulez, vous pouvez utiliser une fenêtre conçue pour les fonctions trigonométriques en appuyant sur menu 4 et sélectionnant 8: Zoom-Trigo. Dans cette fenêtre, l'abscisse va de  $-2\pi$  à  $2\pi$ . Les graduations en abscisse et en ordonnée sont aux multiples de  $\frac{1}{2}$ .

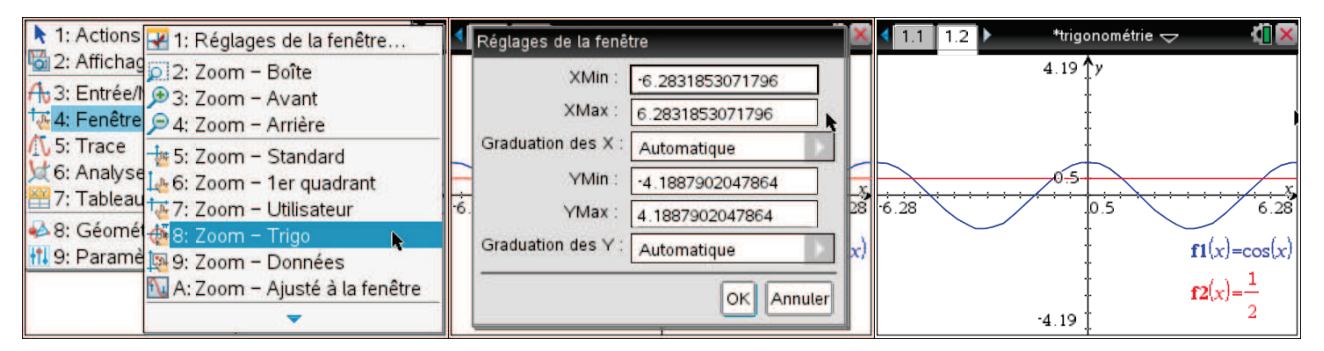

Comme pour d'autres types de fonctions à une variable, on peut passer en mode Trace, Analyse graphique, etc.

Une chose peut vous surprendre si vous tenez absolument à obtenir un graphique dont l'abscisse est en degrés; même si vous changez l'unité des angles dans les réglages du classeur (acc 72), l'abscisse du graphique demeure en radians...

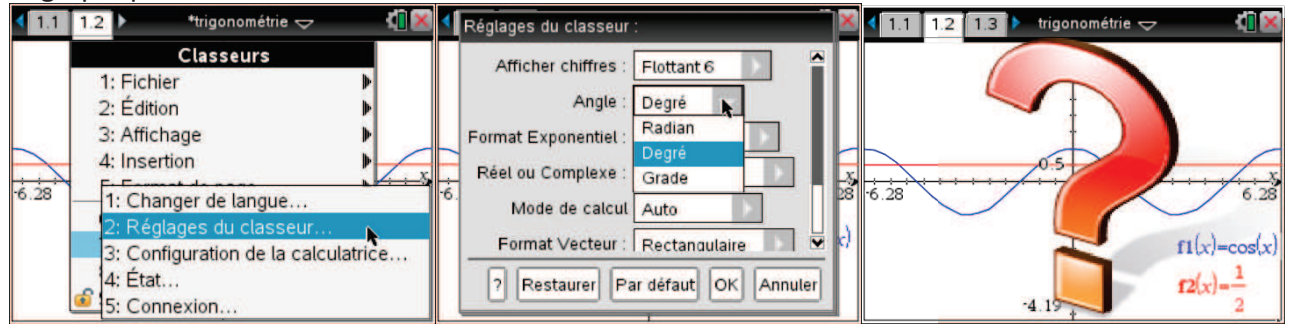

Le mystère s'éclairci lorsqu'on apprend qu'il y a un deuxième réglage pour les angles, celui de Graphiques & géométrie sous 9 de la touche menu.

| ► 1: Actions                                                                                                    | Réglages Graphiques & géométrie                                                                                                    |
|----------------------------------------------------------------------------------------------------|----------------------------------------------------------------------------------------------------|
| 2: Affichage     4: Eenêtre     10: 5: Trace     10: 6: Analyser la représentation graphique     10: 7: Tableau | Afficher chiffres : Flottant 3<br>Angle représenté : Degré<br>Angle géométrique : Auto<br>Radian<br>Masquer automa Degré<br>abels de |
| ♦ 8: Géométrie 11 9: Paramètres 12(x)=1/2 -4.19                                                                 | (x) Afficher les valeurs extrêmes des axes<br>Restaurer Par défaut OK Annuler                                                        |

Changez le pour Degré et le problème sera réglé... Ah non?

| Réglages Graphiques & géométrie                                                                                                    | 🖣 🚺 1.1 1.2 🕨 👫 trigonométrie 🤝 🐔 🚺 🔀                       |
|----------------------------------------------------------------------------------------------------|-------------------------------------------------------------|
| Afficher chiffres : Flottant 3<br>Angle représenté : Degré<br>Angle géométrique : Degré<br>Masquer automatiquement les labels de<br>tracé<br>Afficher les valeurs extrêmes des axes<br>Restaurer Par défaut OK Annuler | $f_{6.28}$ $f_{1}(x) = \cos(x)$<br>$f_{2}(x) = \frac{1}{2}$ |

Avez-vous pensé modifier l'abscisse pour -360 à 360?

| 4 | Réglages de la fenê                                                                                     | tre                                                                                           | × | 1.1  | 1.2 | *trigonométrie 🤜 | ~ 🖞 🗙                                   |
|---|----------------------------------------------------------------------------------------------------|-----------------------------------------------------------------------------------------------|---|------|-----|------------------|-----------------------------------------|
|   | Réglages de la fené<br>XMin :<br>XMax :<br>Graduation des X :<br>YMin :<br>YMax :<br>Graduation des Y : | -360<br>360<br>Automatique<br>-4.1887902047864<br>4.1887902047864<br>Automatique<br>OK Annule |   | -360 |     | 4.19 y           | $fi(x) = \cos(x)$ $f2(x) = \frac{1}{2}$ |
|   |                                                                                                    |                                                                                               | 4 |      |     | -4.19            | 2                                       |

Bref, laissez les angles en radians!